# 2024 年上海高职院校学生技能大赛

# **物联网应用开发** 任 务 书

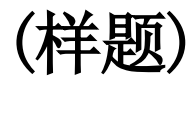

第1页共14页

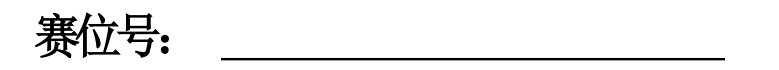

# 竞赛设备及注意事项

- 一、 注意事项
  - 1、检查硬件设备、电脑设备是否正常。检查竞赛所需的各项设备、软件和
    竞赛材料等;
  - 2、竞赛任务中所使用的各类软件工具、软件安装文件等,都已拷贝至U盘
    - 上, 自行根据竞赛任务要求使用;
  - 3、竞赛过程中严格按照竞赛任务中的描述,对各物联网设备进行安装配置、 操作使用,对于竞赛前已经连接好的设备,可能与后续的竞赛任务有关, 请勿变动;
  - 3. 竞赛任务完成后,需要保存设备配置,不要关闭任何设备,不要拆动
    硬件的连接,不要对设备随意加密;
  - 5、比赛结束后将"D:提交资料"文件夹及以下的全部内容拷贝到发放的 U盘根目录下,作为提交资料的副本备份。

### 二、 硬件环境

| 序号 | 设备名称          | 单位 | 数量 |
|----|---------------|----|----|
| 1  | 物联网全栈智能应用实训系统 | 套  | 1  |
| 2  | 物联网工具箱及耗材包    | 套  | 1  |
| 3  | 物联网开放平台       | 套  | 2  |
| 4  | 物联网开发板        | 块  | 4  |
| 5  | OneNET物联网开发套件 | 套  | 2  |

| 6 | 服务器(计算机上有标注) | 台 | 1 |
|---|--------------|---|---|
| 7 | 工作站(计算机上有标注) | 台 | 1 |

# 竞赛任务

# 模块1:物联网方案设计与功能开发(40 分)

\*注:根据要求完成相应的任务,本模块的结果文件需保存到服务器电脑上的"D:I 提交资料模块1"文件夹下,若没有该文件夹,则需参赛选手自行创建该文件 夹。同时将该文件夹全部拷贝到赛事统一发放的 U 盘根目录下。比赛结束后该 U 盘作为比赛成果提交。

#### 1、设备选型和安装

#### 任务要求:

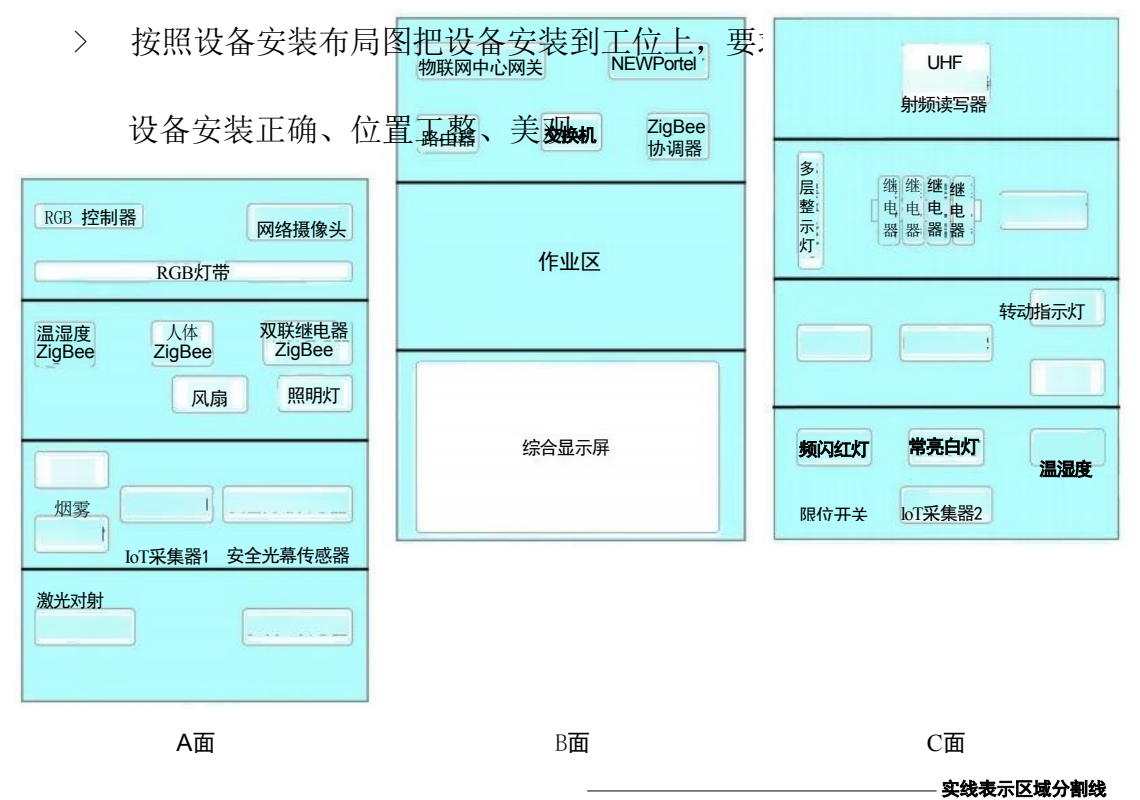

- > 将扫描枪、热敏票据打印机与服务器电脑连接好,整齐摆放到服务器电脑 的桌子上面。
- > 要求多合一传感器通过该区域中的 ZigBeeNode 节点实现数据通讯,同

时 ZigBee Master 节点要求通过4G 通讯终端实现数据与云平台间通讯。

- > 要求综合显示屏通过双刀双掷开关实现数据流向的切换功能。
- > 其他未明确线路连接方式请选手自行确认。

- > 要求。
- > 要求在划分区域的线槽盖上粘上黑色电工胶带,表示该线槽是区域分割 线。选手需自行制作合格的网线,若选手无法实现,可以填写"协助申 请单"后,领取成品网线,但提出申请后,将按标准扣分。该网线处理 不好,会影响后续部分任务完成。
- 2、感知层设备的连接和配置

#### 任务要求:

> 参赛选手根据设备性质自行设计连接方式,完成所安装设备的连接和配

| 名称          | 云平台标识            |
|-------------|------------------|
| RGB灯带 - 红   | m_rgb_rec        |
| RGB灯带-绿     | m_rgb_green      |
| RGB灯 带 - 蓝  | m_rgb_blue       |
| 水浸传感器       | m_water          |
| 二氧化碳变送器     | m_co2            |
| 多合一传感器-人体   | m_multi_body     |
| 多合一传感器-pm25 | m_multi_pm25     |
| 多合一传感器-温度   | m_multi_temp     |
| 多合一传感器-湿度   | m_multi_hur      |
| 超声波传感器      | m_ultrasonic     |
| 百叶箱传感器-温度   | m_louverbox_temr |
| 百叶箱传感器-湿度   | m_louverbox_hum  |
| 噪声          | m_noise          |
| 温湿度传感器-温度   | m_temp           |
| 温湿度传感器-湿度   | m_hum            |
| 光照传感器       | m_light          |
| 风速传感器       | m_wind_speed     |

置,并根据下表设置相关的设备参数。

| 安全光幕传感器   | m_light_curtain |
|-----------|-----------------|
| 火焰传感器     | m_fire          |
| 烟雾探测器     | m_smoke         |
| 微波感应开关    | m_microwave     |
| 行程开关(单轮式) | m_travel_single |
| 接近开关      | m_near          |
| 限位开关      | m_limit         |
| 行程开关      | m_travel_switch |
| 激光对射模组    | m_laser         |
| 频闪红灯      | m_strobe_red    |

| 频闪黄灯      | m_strobe_yellow |
|-----------|-----------------|
| 常亮绿灯      | m_steady_green  |
| 常亮白灯      | m_steady_white  |
| 转动指示灯     | m_rotating_lamp |
| LED灯泡     | m_lampl         |
| LED灯泡     | m_ DZ           |
| 风扇        | m_ fanl         |
| 风扇        | m_fant          |
| 多层指示灯-红灯  | m_multi_red     |
| 多层指示灯-黄灯  | m_multi_yellow  |
| 多层指示灯-绿灯  | m_multi_green   |
| 直流电动推杆-前进 | m_pushrod_putt  |
| 直流电动推杆-后退 | m_pushrod_back  |
| ZigBee人体  | Z_body          |
| ZigBee温度  | Z_temp          |
| ZigBee湿度  | Z_hum           |
| ZigBee光照  | Z_light         |
| ZigBee火焰  | Z_fire          |
| ZigBee风扇  | Z_fan           |
| ZigBee灯泡  | z_lamp          |

> 硬件设备未出现在此表中,由参赛选手自行设置参数。

# 3、ZigBee 模块的烧写与配置

## 任务要求:

> 参赛选手参考下表所给定的参数配置任务要求,根据任务要求完成对主

控器、传感器模块、继电器模块的参数配置。

| 设备 | 参数 | 值 |
|----|----|---|
|----|----|---|

|      | 网络号(PanID)   | 根据给定的参数设定 |
|------|--------------|-----------|
| 所有模块 | 信道号(Channel) | 根据给定的参数设定 |
|      | 序列号          | 自行设定      |

## 4、局域网络的连接部署

路由器的管理地址为 http://192.168.1.1 或 http://tplogin.cn, 如果无法进入路 由器管理界面,参赛选手需自行将路由器重置成出厂设置,再访问管理地址并重 新设定管理密码后,方可进入管理界面。

# 任务要求:

> 现场将提供一根专门的网线用于连接到物联网云平台(访问地址: http://192.168.0.138),该网线需连接到路由器的 WAN 口上。网线连接 好之后,参赛选手按照下表路由器的上网设置完成 WAN 口的配置。

| 序号 | 网络配置项     | 网络配置内容           |
|----|-----------|------------------|
| 1  | WAN口 连接类型 | 固定IP地址           |
| 2  | IP地址      | 192.168.0. 【工位号  |
| 3  | 子网掩码      | 255. 255. 255. 0 |
| 4  | 网关        | 192. 168. 0. 254 |

> 按照下表的要求完成无线网络配置。

| 序号   | 网络配置项  | 网络配置内容 |  |
|------|--------|--------|--|
| 无线设置 |        |        |  |
| 1    | 无线网络功能 | 关闭无线网络 |  |

▶ 按照下表的配置要求,通过对路由器 LAN □ IP 设置,完成有线局域

网络的搭建。

| 序号 | 网络配置项         | 网络配置内容           |
|----|---------------|------------------|
| 1  | LAN 口 I P 设 置 | 手动               |
| 2  | IP地址          | 172.20. 【工位号】.1  |
| 3  | 子网掩码          | 255. 255. 255. 0 |

- > 关闭路由器 DHCP 服务。
- > 将路由器、交换机、计算机、物联网应用开发终端、NEWPorter、网络摄像头、物联网中心网关等设备组成局域网,并确保整个网络畅通,路由器LAN 口数量不足,可使用交换机进行扩展LAN 口的数量。

以上内容仅为本文档的试下载部分,为可阅读页数的一半内容 。如要下载或阅读全文,请访问:

https://d.book118.com/238103072125006052